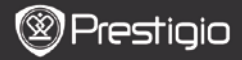

# **Operazioni Principali**

Premere e tenere premuto il pulsante di Accensione per accendere il dispositivo. Subito dopo, la schermata di avvio sarà automaticamente sostituita con la schermata iniziale del menu principale. Il menu principale contiene Cronologia, Libri, Musica, Immagini, Memoria, Blocchetto, Annotazioni, Dizionario, Radio, Calendario, Wi-Fi, Browser, Giochi, Impostazioni, Manuale d'uso e Spegnimento. Premere i tasti PREV/NEXT PAGE per tornare alla pagina precedente o passare alla prossima. Premere il tasto Navigazione per navigare tra varie opzioni e per confermare la scelta. Premere il tasto Aggiornamento per aggiornare lo schermo.

Per accedere al Menu Principale premere il tasto MENU sulla pagina Principale. Premere il tasto Navigazione per scegliere il modo di visualizzazione preferito (Icone/Lista) e per confermare.

| Desktop                         | ,           | 11:47 🔀 💷                    | Desktop | )             | 11:47 🔀 💷                  |
|---------------------------------|-------------|------------------------------|---------|---------------|----------------------------|
| 0                               | 1. History  | Ny recent books              | ۲       | 1. Annotation | annotation                 |
| ۲                               | 2. Books    | My book collection           | ۲       | 2. Dictionary | Look up a word             |
| 0                               | 3. Music    | Ny music files               | ۲       | 3. Radio      | Listen to radio stations   |
| 6                               | 4. Pictures | Ny pictures                  | ۲       | 4. Calendar   | calendar                   |
| ً₿                              | 5. Memory   | All files on the memory card | ۲       | 5. Games      | Games of all kind          |
| ( <sup>6</sup> 1 <sup>(0)</sup> | 6. Wi-Fi    | Connect to Wi-Fi             | ۲       | 6. Settings   | Change the system settings |
| ۲                               | 7. Browser  | Explore the Web              | 3       | 7. Manual     | User manual                |
| ۲                               | 8, Notepad  | Memorandum                   | 0       | 8. Shutdown   | Power off the device       |
|                                 |             | 1/2                          |         | 2             | /2                         |

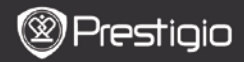

# Modalità d'uso della Tastiera

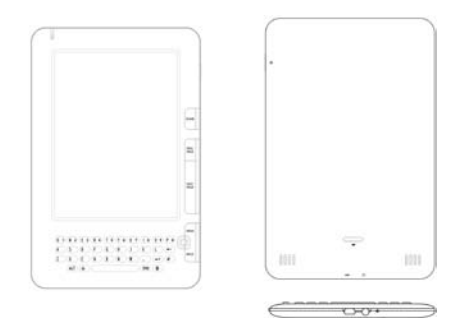

Le lettere minuscole sono impostate come default

- Premere il tasto ALT per scegliere l'inserimento di lettere e numeri. Premere i pulsanti numerici per digitare i numeri. L'icona 12 è visualizzata nell'angolo destro superiore. Premere il tasto ALT di nuovo per ritornare alla modalità iniziale di lettere minuscole.
- Per alternare le modalità dell'inserimento di maiuscole e minuscole premere il tasto de premere i pulsanti corrispondenti per inserire le lettere maiuscole. Nell'angolo destro superiore è visualizzata l'icona EN/en. Premere di nuovo de per ritornare all'inserimento di lettere minuscole.
- Premere il pulsante Simbolo per visualizzare la tastiera digitale con simboli speciali. Per uscire premere di nuovo il tasto Simbolo.

# Pulsante Scelta Rapida:

Premere il pulante numerico per confermare l'opzione corrispondente direttamente.

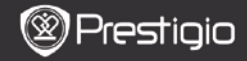

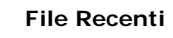

Sullo schermo verranno visualizzati i 16 file più recenti.

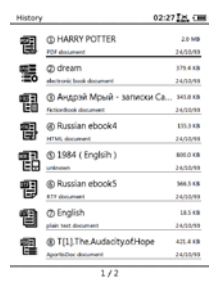

### Menu dei File Recenti

Per entrare nel menu dei File Recenti premere il pulsante MENU collocato nell'elenco di file. Premere il tasto Navigazione per scegliere il file e per confermare la scelta. Premere il tasto BACK per uscire dal Menu.

| Ritorna al Desktop | Tornare al | la pa   | agina <b>Pr</b> i | incipale (Deskte | op). |
|--------------------|------------|---------|-------------------|------------------|------|
|                    | Cancellare | e il fi | le dall'el        | enco.            |      |
| Cancella           | Premere    | il      | tasto             | Navigazione      | per  |
|                    | evidenziar | re Sì   | e per co          | onfermare.       |      |
| Proprietà          | Controllar | e le    | proprieta         | à del file.      |      |

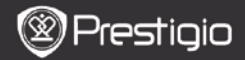

## Lettura di Libri

Premere il tasto **Navigazione** per scegliere il libro preferito o cominciare la lettura. Premere i tasti **PREV/NEXT PAGE** per sfogliare le pagine. Premere il tasto **BACK** per interrompere la lettura. Premere il tasto **MENU** per entrare nel sottomenu con le seguenti opzioni.

Scorrere i contenuti.

| Contenuti                       | Premere i tasti <b>PREV/NEXT PAGE</b> per<br>sfogliare le pagine se disponibili. Premere il<br>tasto <b>Navigazione</b> per scegliere la voce<br>preferita e per confermare la scelta.<br><b>ATTENZIONE:</b><br>Questa funzione è disponibile solo se la<br>tabella dei contenuti è presentata come<br>collegamento ipertestuale. |
|---------------------------------|----------------------------------------------------------------------------------------------------|
| Allargare/<br>Rimpicciolire     | Ingrandire/ridurre i contenuti sullo schermo.<br>Premere il tasto <b>Navigazione</b> per spostarsi<br>al punto che si desidera.                                                                                                    |
| Salta a pagina                  | Usare la tastiera per inserire il numero della pagina. Premere ← per tornare indietro. Premere il tasto <b>Navigazione</b> per selezionare la pagina desiderata.                                                                                                    |
| <u>Ricerca</u>                  | Trova il simbolo/parola chiave. Inserire la parola e premere il tasto <b>Navigazione</b> per cominciare la ricerca.                                                                                                    |
| Trova Precedente/<br>Successivo | Si sposta sulle pagine precedenti o<br>successive per scegliere il simbolo o la parola<br>chiave se i <b>risultati della Ricerca</b> si<br>presentano su più pagine.                                                                                                    |
| Aggiungi segnalibro             | Salva l'indirizzo della pagina corrente.                                                                                                    |
| Vedi segnalibri                 | Premere il tasto <b>Navigazione</b> per scegliere<br>e visualizzare il segnalibro precedentemente<br>salvato.                                                                                                    |
| Ruota lo schermo                | Impostare la posizione dello schermo<br>manualmente.                                                                                                    |

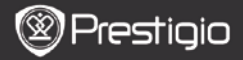

| Impostazioni di<br>flush           | Questa opzione consente di rinnovare<br>l'immagine sullo schermo. Premere il tasto<br><b>Navigazione</b> per scegliere tra le opzioni<br>disponibili.                                                                                                    |
|------------------------------------|----------------------------------------------------------------------------------------------------|
| Annotazione                        | Premere il tasto <b>Navigazione</b> per scegliere<br>la parola desiderata e fare il doppio click sul<br>tasto <b>Navigazione</b> per salvare<br>l'annotazione corrente. Per eventuali<br>informazione sulle funzioni di <b>Annotazione</b><br>consultare la pag. 15 ( <b>Annotazione</b> ).                                                         |
| Salva Nota                         | Premere il tasto <b>Navigazione</b> per scegliere<br>la parola desiderata e fare il doppio click sul<br>tasto <b>Navigazione</b> per salvarla come nota.<br>La nota verrà salvata nel <b>Blocco Note</b> come<br>impostazione predefinita. Per visualizzare<br>questa nota premere il tasto <b>Funzione</b> per<br>entrare nel <b>Blocco Note</b> . |
| Impostazione livello<br>di grigio  | Permette di controllare il livello di grigio.                                                                                                    |
| Info sul Libro                     | Visualizza le informazioni tecniche del libro.                                                                                                    |
| PDF come imagine<br>Pdf come testo | Adatta i file PDF/DOC alla forma del testo in<br>base alle dimensioni dello schermo.                                                                                                    |
| Adattare schermo                   | Imposta le dimensione della pagina. E'<br>disponibile solo per il formato del file PDF.                                                                                                    |
| Link alla nota                     | Visualizza le note nel fondo della pagina corrente. E' disponibile solo per il formato del file FB2.                                                                                                    |

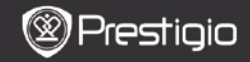

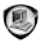

# Libri

II dispositivo supporta i 16 tipi di formati di file quali EPUB, PDF, FB2, MOBI, TXT, RTF, PDB, HTM, HTML, CHM, DJVU, DJV, XLS, PPT e DOC. I file archiviati in ZIP e RAR sono ugualmente supportati.

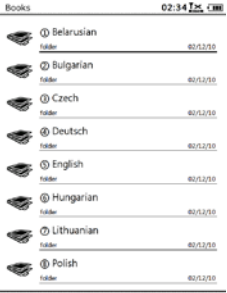

1/2

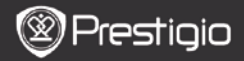

## Menu Libri

Per entrare nel **Menu Libri** premere il tasto **Menu** nell'elenco dei **Libri**. Premere il tasto **Navigazione** per scegliere il file e per confermare la scelta. Premere il tasto **BACK** per uscire.

| Ritorna          | Riporta alla Pagina Principale (Desktop).                                                                                                   |
|------------------|----------------------------------------------------------------------------------------------------|
| Cancella         | Cancella il file dall'elenco.<br>Premere il tasto <b>Navigazione</b> per<br>evidenziare <b>Sì</b> e per confermare.                         |
| Ricerca per nome | Cerca la parola-chiave contenuta nel nome<br>del file. Digitare il nome e premere il tasto<br><b>Navigazione</b> per cominciare la ricerca. |
| Ordina           | Ordina i file per Nome, Dimensione, Tipo,<br>Data e per ordine Crescente e<br>Decrescente.                                                  |
| Proprietà        | Visualizza le proprietà del file.                                                                                                    |

### <u>Lettura di Libri</u>

Premere il tasto **Navigazione** per scegliere il libro preferito e per cominciare la lettura. Premere i tasti **PREV/NEXT PAGE** per sfogliare le pagine. Premere il tasto **BACK** per terminare la lettura. Premere il tasto **MENU** per accedere al sottomenu.

#### Attenzione:

Consultare la voce File Recenti/Lettura Libri per ulteriori informazioni.

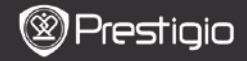

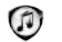

# Musica

I file musicali salvati sulla microscheda SD sono visualizzati nell'elenco. Il dispositivo supporta i seguenti formati dei file MP3, WAV, WMA e OGG.

### Menu Musica

Per accedere al **Menu Musica** premere il tasto **Menu** nell'elenco <u>di</u> **Musica**. Premere il tasto **Navigazione** per scegliere il traccia e per confermare la scelta. Premere il tasto **BACK** per uscire.

| Ritorna        | Riporta alla Pagina Principale (Desktop).                                                                                                   |
|----------------|----------------------------------------------------------------------------------------------------|
| Cancella       | Cancella un file dall'elenco.<br>Premere il tasto <b>Navigazione</b> per<br>evidenziare <b>Si</b> e per confermare.                         |
| Cerca per nome | Cerca la parola-chiave contenuta nel nome<br>del file. Digitare il nome e premere il tasto<br><b>Navigazione</b> per cominciare la ricerca. |
| Ordina         | Ordina i file per Nome, Dimensione, Tipo,<br>Data e per ordine Ascendente e<br>Discendente.                                                 |
| Properietà     | Visualizza le proprietà del file.                                                                                                    |
| Music player   | Riporta alla schermata di riproduzione di un traccia.                                                                                       |

### Sottomenu Musica

Per entrare al Sottomenu **Musica** premere il tasto **Menu** sulla schermata Riproduzione Musica. Il Sottomenu ha le seguenti opzioni.

| Ripeti una                | Riproduce una volta un file audio.          |
|---------------------------|---------------------------------------------|
| Ripeti tutto ina<br>volta | Riproduce una volta tutti file dell'elenco. |
| Ripeti tutto              | Riproduce tutti gli audio file dell'elenco. |

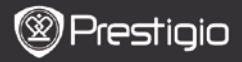

# **Riproduzione Musica**

Premere il tasto funzione per riprodurre la traccia preferita. La scelta fra le seguenti operazioni si presenta sulla schermata della riproduzione.

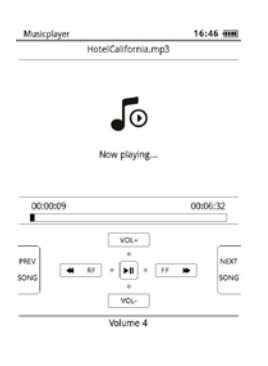

#### Modalità "Musica come sfondo"

- 1. Premere il tasto Navigazione Aumenta/Abbassa per regolare il volume.
- Premere per Riprodurre/Sospendere (Pausa) la traccia. Premere i tasti PREV/NEXT Page per tornare alla traccia precedente o per passare al prossimo.
- 3. Premere e trattenere premuto il tasto Navigazione Indietro/Avanti per riavvolgere/ andare avanti.
- Premere il tasto Back per uscire dalla schermata riproduzione. Scegliere Esci da applicazione per uscire dalla modalità musica ed scegliere OK per confermare.

Entrare nella **Modalità Musica come sfondo** per poter utilizzare il dispositivo ascoltando la musica e premere il tasto **Back.** Scegliere **Riproduzione come sfondo** ed scegliere **OK** per confermare l'opzione. Per uscire dalla modalità premere il tasto della funzione che riporta alla schermata riproduzione musica, successivamente premere il tasto **Back** per scegliere **Esci da applicazione**. Scegliere **OK** e premere il tasto **Navigazione** per confermare.

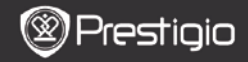

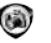

# Immagini

Le immagini salvate nella microscheda SD sono visualizzate nell'elenco. Il dispositivo supporta i seguenti formati del file TIFF, JPEG, GIF, BMP e PNG.

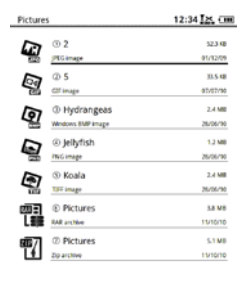

1/1

## <u>Menu Immagini</u>

Premere il pulsante Menu nell'elenco Immagini per entrare al Menu Immagini. Premere il tasto Navigazione per scegliere la funzione e per confermare. Premere il tasto BACK per uscire.

| Ritorna al desktop | Riporta alla schermata Principale             |
|--------------------|-----------------------------------------------|
|                    | (Desktop).                                    |
|                    | Cancella il file dall'elenco.                 |
| Cancella           | Premere il tasto Navigazione per scegliere    |
|                    | Sì e per confermare.                          |
|                    | Cerca il nome del file preferito. Digitare il |
| Riceerca per nome  | nome e premere il tasto Navigazione per       |
|                    | cominciare la ricerca.                        |
| Ordina             | Ordina i file per Nome, Dimensione, Tipo,     |
| Oruma              | Data e per ordine Ascendente e                |

Discendente.

Proprietà

Visualizza le proprietà del file.

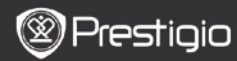

USER MANUAL Prestigio Libretto PER5162BEN

# Sottomenu Immagini

Premere il tasto Menu per entrare nel sottomenu Immagini con le sequenti opzioni.

| Cronologia                         | L'ultima immagine della presentazione più recente viene visualizzata nell'elenco.                                                                                                    |
|------------------------------------|----------------------------------------------------------------------------------------------------|
| Ingrandire /<br>Rimpicciolire      | Premere il pulsante della funzione per<br>ingrandire /ridurre l'immagine corrente.<br>Premere il tasto <b>Navigazione</b> per spostarsi al<br>punto che si desidera.                                                                         |
| Salta alla pagina                  | Scorrere i contenuti ed andare alla pagina<br>preferita. Usare i pulsanti della tastiera per<br>inserire il numero della pagina. Premere –<br>per tornare indietro. Premere il tasto<br><b>Navigazione</b> per andare alla pagina preferita. |
| Misura reale                       | Visualizzare la pagina nella sua dimensione originale.                                                                                                    |
| Adattare allo<br>Schermo           | La pagina verrà estesa per tutto lo schermo.                                                                                                    |
| Adattare alla<br>Altezza/Larghezza | La pagina si adatta all'altezza/larghezza della finestra.                                                                                                    |
| Ruota a<br>Destra/Sinistra         | Lo schermo può avere due orientamenti:<br>verticale ed orizzontale L'orientamento va<br>impostato dall'utente.                                                                                                    |
| Salvaschermo                       | Scegliere l'immagine preferita per creare la schermata d'avvio (screensaver).                                                                                                    |
| Riproduzione                       | Comincia la presentazione delle immagini.                                                                                                    |

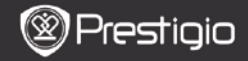

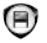

# Memoria

Tutti i file salvati nella microscheda SD sono visualizzati nell'elenco. Il dispositivo supporta una microscheda SD con una capacità di memoria fino a 32GB. I file vanno salvati nelle rispettive cartelle affinché il dispositivo li possa leggere.

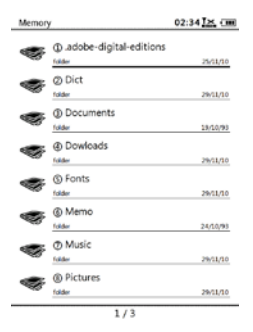

| Documenti | La cartella di archivio di file e-book.   |
|-----------|-------------------------------------------|
| Musica    | La cartella di archivio di file audio.    |
| Immagini  | La cartella di archivio di file immagini. |
| Memo      | La cartella di default per file memo.     |
| Download  | I file sono archiviati qui come default.  |

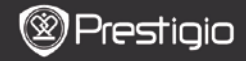

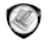

# Blocchetto

Se disponibili, tutte le note sono visualizzate sullo schermo.

# Menu Blocchetto

Sull'interfaccia di Blocchetto premere il tasto Menu per entrare al Menu Blocchetto. Premere il tasto Navigazione per scegliere l'opzione e per confermare. Premere il tasto BACK per uscire.

| Ritorna          | Riporta alla pagina Principale (Desktop)                                                                               |
|------------------|----------------------------------------------------------------------------------------------------|
| Nuovo Blocchetto | Creare un nuovo blocchetto.                                                                                            |
| Cancella         | Cancella il file dall'elenco.<br>Premere il tasto <b>Navigazione</b> per<br>evidenziare <b>Si</b> e per confermare.    |
| Ricerca per nome | Cerca la parola chiave desiderata. Digitare la parola e premere il tasto <b>Navigazione</b> per cominciare la ricerca. |
| Ordina           | Ordina i file per Nome, Dimensione, Tipo,<br>Data e per ordine Ascendente e<br>Discendente.                            |
| Proprietà        | Visualizza le proprietà del file.                                                                                      |

### Nuovo Blocchetto

Evidenziare **Nuovo Blocchetto** e premere il tasto **Navigazione** per creare un nuovo blocco note.

- Usare la tastiera per inserire le lettere.
- Premere il tasto BACK per aprire la finestra di dialogo di blocco note.
   Evidenziare Si e premere il tasto Navigazione per salvare il nuovo blocco note. Evidenziare NO/Cancella e premere il tasto Navigazione per uscire/tornare all' interfaccia del nuovo blocconote.
- Digitare lettere per creare il nome di un file. Evidenziare Si e premere il tasto Navigazione per confermare.

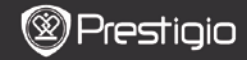

# Annotazione

Le annotazioni permettono di evidenziare i passaggi nel libro e crearne le note. Tutte le annotazioni , se disponibili, sono visualizzate sullo schermo.

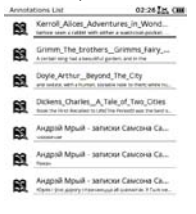

#### 1/1

### Menu Annotazioni

Sull'interfaccia Annotazione premere il tasto Menu per entrare nel Menu Annotazioni. Premere il tasto Navigazione per scegliere l'opzione e per confermare. Premere il tasto BACK per uscire.

| Ritorna                 | Riporta alla pagina Principale (Desktop).                                                                           |
|-------------------------|----------------------------------------------------------------------------------------------------|
| Ordina per<br>data/nome | Ordina i file per data e ora dell'ultima modifica /nome.                                                            |
| Cancella                | Cancella la voce dall'elenco.<br>Premere il tasto <b>Navigazione</b> per<br>evidenziare <b>Si</b> e per confermare. |

### Aggiungere un'Annotazione

Durante la lettura premere il tasto Menu per visualizzare il Sottomenu Libri. Scegliere l'Annotazione e premere il tasto Navigazione per attivare la funzione di Annotazione. Premere il tasto Navigazione per selezionare il testo , premere di nuovo il tasto Navigazione per confermare l'opzione. Evidenziare OK e premere il tasto Navigazione per salvare l'annotazione corrente.

#### ATENZIONE:

La funzione non è disponibile con i formati di file EPUB, PDF, DJVU, DJV,

DOC, XLS e PPT.

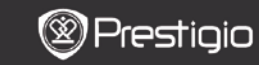

USER MANUAL Prestigio Libretto PER5162BEN

# Dizionario

Il dispositivo ha la compatibilità con i programmi StarDict. Il formato del dizionario applicabile al dispositivo è StarDict.

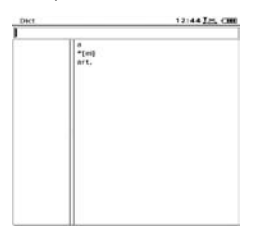

## Installare Dizionari

Creare la nuova cartella con il nome **dict** nella directory principale sulla scheda di memoria. Scaricare i file del dizionario preferito nella cartella **dict** e riavviare il dispositivo. Il dizionario verrà installato automaticamente.

#### NOTA:

Non c'è nessun dizionario predefinito sul dispositivo.

### Consultare il Dizionario

Digitare la parola nella finestra di dialogo. Premere il tasto **Navigazione** per scorrere la lista giù e su e scegliere la parola preferita dall'elenco. Premere il tasto **Navigazione** destra/sinistra per spostare il cursore.

Premere il tasto **MENU** per scegliere tra i dizionari preferiti. Premere il tasto **Navigazione** per confermare l'opzione e premere il pulsante **BACK** per uscire.

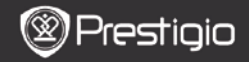

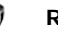

# Radio

Il dispositivo comincia la ricerca della frequenza FM automaticamente. Una volta salvata sul dispositivo, la prima frequenza FM si attiva all'accensione della radio. Premere i pulsanti **PREV/NEXT PAGE** per sintonizzare la frequenza FM manualmente.

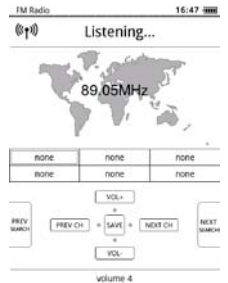

# Ricerca Manuale

Premere il tasto Menu per entrare al menu Ricerca manuale. Premere il tasto Navigazione per sintonizzare la frequenza FM manualmente.

# Salvare la Frequenza FM

Premere il tasto **Navigazione** per salvare la frequenza FM corrente. L'elenco può contenere fino a 18 canali.

## Cambiare Canale

Premere il tasto **Navigazione** sinistra /destra per cambiare il canale sul precedente/successivo canale dell'elenco.

### Regolare Volume

Premere il tasto Navigazione giù/su per regolare il volume.

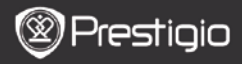

# Modalità "Radio come sfondo"

Durante la riproduzione radio premere il tasto **Back** per accedere alla modalità **"Radio come sfondo"** che permette di ascoltare la radio contemporaneamente con altre funzioni del dispositivo. Scegliere **Riproduci come sfondo** ed evidenziare **OK** per confermare l'opzione. Per uscire dalla modalità premere il tasto funzione per entrare alla schermata di riproduzione radio, successivamente premere il tasto **Back** e selezionare **Esci dall'applicazione**. Evidenziare **OK** per confermare l'opzione.

### ATTENZIONE:

 Prima di attivare questa funzione assicurarsi che il dispositivo sia connesso all'auricolare in modo corretto. Il cavo dell'auricolare funge da antenna FM.

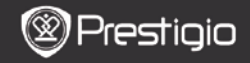

WI-FI

Entrati sull' interfaccia **WI-FI**, seguire le istruzioni riportate qui per attivare questa funzione.

| 12:47 <u>I K</u> (III |
|-----------------------|
| • •                   |
|                       |
|                       |
|                       |
|                       |
|                       |
|                       |
|                       |

- Scegliere / e premere il tasto Navigazione per disattivare/aggiornare la funzione Wi-Fi.
- La ricerca di Wi-Fi disponibili va eseguita dal dispositivo automaticamente. L'eventuale connessione Wi-Fi verrà visualizzata nell'elenco.

| Wifi connect                       | 12:49 |
|------------------------------------|-------|
| Connected, IP: 172.16.1.113        | • •   |
| TL                                 |       |
| THM                                |       |
| <ul> <li>dlink_boeye_21</li> </ul> |       |
| AS-N                               |       |
| AS-W                               |       |
| fengtai123                         |       |

- Scegliere la rete senza fili con il tasto Navigazione e premerlo di nuovo per connettersi a Wi-Fi.
- Inserire la password quando la rete è criptata. La connessione si stabilisce automaticamente.
- Se la connessione è riuscita si visualizzerà l'indirizzo IP.

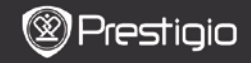

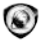

## Browser

Una volta connessi con Wi-Fi, scegliere l'icona e premere il tasto Navigazione per accedere alla modalità Browser. Ci si collega automaticamente alla pagina principale preimpostata. Quando una pagina web è completamente caricata il cursore punterà sul primo link della pagina. Premere il tasto Navigazione per scegliere i link preferiti.

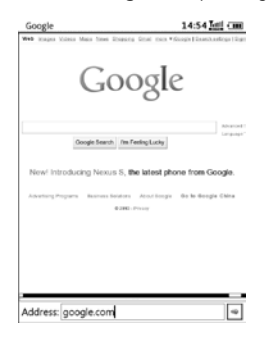

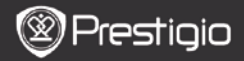

## Menu Browser

Premere il tasto Menu per visualizzare una pagina web come seguente:

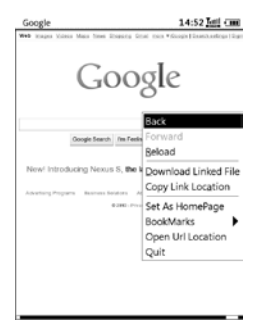

| Torna        | Torna alla pagina web precedente.            |
|--------------|----------------------------------------------|
| Avanti       | Passa alla pagina web seguente.              |
| Ricarica     | Scarica la pagina web corrente.              |
| Scarica      | Scarica il file dal collegamento corrente.   |
| Copia Link   | Copia l'indirizzo del collegamento corrente. |
| Imposta come | Imposta la pagina corrente come la pagina    |
| homepage     | principale.                                  |
| Segnalibri   | Aggiunge/visualizza i segnalibri.            |
| Apri URL     | Inserisce un nuovo URL per la navigazione.   |
| Esci         | Esce dal menu.                               |

#### ATTENZIONE:

- Creare una nuova cartella denominata download nella directory principale della memory card. I file linkati saranno scaricati nella cartella download per default.
- Mentre si naviga una web page, premere il tasto **BACK** per tornare sulla pagina principale.

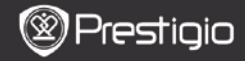

# Impostazioni

Premere il tasto **Impostazioni** per accedere alla modalità **Impostazioni** direttamente. Nella modalità **Impostazioni** sono disponibili le opzioni seguenti:

#### Caratteri

Premere il tasto **Navigazione** per scegliere i caratteri e per confermare la scelta. Premere il tasto **BACK** per uscire.

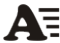

#### Installazione di Caratteri

Creare la nuova cartella con il nome **caratteri** nella directory principale della scheda di memoria. Scaricare i file con i caratteri preferiti nella cartella e riavviare il dispositivo. Il tipo di caratteri desiderato verrà installato automaticamente.

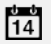

### Data e Ora

Per sintonizzare l'orologio premere il tasto **Navigazione** per far spostare il cursore. Scegliere **OK** e premere il tasto **Navigazione** per confermare.

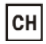

#### Lingua

Scegliere la lingua preferita. Sono disponibili 24 lingue.

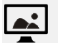

#### Modalità Sleep

L'apparecchio si disattiva automaticamente inserendo la Modalità di Sospensione di una certa durata. Per disattivare la funzione scegliere Disattivare Autospegnimento e premere il tasto Navigazione per confermare la scelta.

#### Informazioni sul Sistema

Visualizza le info sulle prestazioni tecniche del dispositivo.

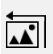

#### Rinnovare salvaschermo di default

Impostazioni predefinite del produttore

Ripristina lo screensaver originale dalle impostazioni predefinite del produttore.

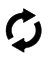

Ripristina le impostazioni predefinite del produttore sul dispositivo. I file verranno cancellati definitivamente dopo il ripristino delle impostazioni predefinite del produttore.

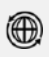

### Sensore di rotazione

Scegliere Attivare/ON per avviare l'autorotazione. La funzione è disponibile solo per leggere i libri e scorrere le immagini.

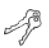

Attivazione Dispositivo

Attivare il dispositivo come un lettore elettronico preimpostato per Adobe DRM.

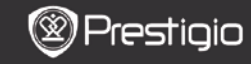

USER MANUAL Prestigio Libretto PER5162BEN

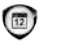

# Calendario

Premere il tasto **Navigazione** e i tasti **PREV/NEXT PAGE** per impostare la data desiderata. Per uscire premere il tasto **BACK**.

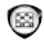

# Giochi

Premere il tasto **Navigazione** per scegliere il gioco preferito e per confermare la scelta.

Per attivare il **MENU Giochi** premere il pulsante **MENU** sull'interfaccia del gioco.

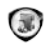

# Manuale Utente

Questo manual format PDF può essere letto anche nel dispositivo.

Cliccare su **PREV/NEXT** per girare pagina. Scegliere **BACK** per tornare al menu principale.

Premere il pulsante MENU per accedere al Menu dei Libri.

### Attenzione:

Fare riferimento alla voce File Recenti/Lettura Libri per ulteriori informazioni .

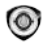

# Spegnimento

Scegliere OK e premere il tasto Navigazione per spegnere il dispositivo. Attenzione:

Premere e tenere premuto il tasto di accensione per attivare il menu di **Spegnimento**. Scegliere **OK** e premere il tasto **Navigazione** per spegnere il dispositivo.

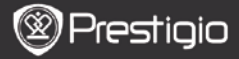

## Specifiche Tecniche

| Schermo                          | 6″                                                                                                    |
|----------------------------------|----------------------------------------------------------------------------------------------------|
| Risoluzione                      | 800 x 600, 16 livelli di intensità di grigio                                                                                                    |
| Formati<br>Supportati<br>Formato | Libro: EPUB,PDF,FB2,MOBI,TXT,RTF,HTML,HTM,CHM,<br>RTF,PDB,DJVU,DJV,DOC,XLS,PPT,ZIP,RAR<br>Musica: MP3, WMA, WAV, OGG<br>Immagini: JPG, BMP, GIF, PNG, TIFF |
| Adobe DRM                        | DRM per EPUB/PDF, Adobe Reader Mobile incorporato                                                                                                    |
| <u>Slot di</u><br>Estensione     | Microscheda SD, fino a 32GB                                                                                                    |
| Batteria                         | Batteria al litio, 1300 mAh                                                                                                    |
| Altre<br>Interfacce              | Mini USB2.0/3.5mm stereo audio jack                                                                                                    |
| Dimensioni                       | 192 mm x 125 mm x 10.3 mm (L x W x H)                                                                                                    |
| Peso                             | 300 gr                                                                                                    |

#### Attenzione:

Sotto i raggi del sole oppure in presenza delle basse temperature i caratteri sullo schermo possono sbiadirsi. Si prega di premere il pulsante **Rinnova** per aggiornare lo schermo.

### Assistenza Tecnica e Informazioni sulla Garanzia

Fare riferimento alla pagina web <u>www.prestigio-tech.it</u> per il supporto tecnico e informazioni sulla garanzia.

### Declinazione di Responsabilità

Viene effettuato ogni sforzo per garantire che le informazioni e le procedure descritte in questo manuale utente siano accurate e complete. Il Produttore NON assume nessun tipo di responsabilità per qualsiasi errore od omissione. Prestigio si riserva il diritto di apportare le modifiche ai prodotti del presente documento senza ulteriori avvisi.